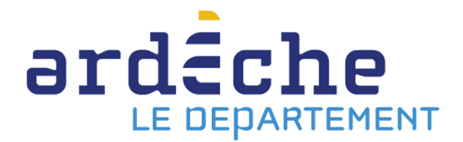

## Comment télécharger une ou des notices manquantes

Il arrive, quelques fois, que lorsque vous recevez des documents, il en manque certains lors de l'export de notices. Voici la méthode pour résoudre ce problème.

ATTENTION : si vous avez besoin de cette procédure, c'est que vous êtes en possession de documents qui n'ont pas été ni mis en transfert, ni transférés sur le compte de la bibliothèque que vous gérez. Il vous faut IMPÉRATIVEMENT contacter, avant toute chose, votre référent pour qu'il transfert le document sur votre site dans le logiciel de la BDA.

- 1. Rendez-vous sur le site Internet de la Bibliothèque départementale à l'adresse : <u>https://lecture.ardeche.fr.</u>
- 2. Connectez-vous à votre compte et accédez à votre espace professionnel (pour savoir comment faire, reportez-vous à la fiche *Comment se connecter à son compte*).
- 3. Dans la recherche rapide, marquez le code à barre du document dont vous n'avez pas la notice (ou bipez-le).

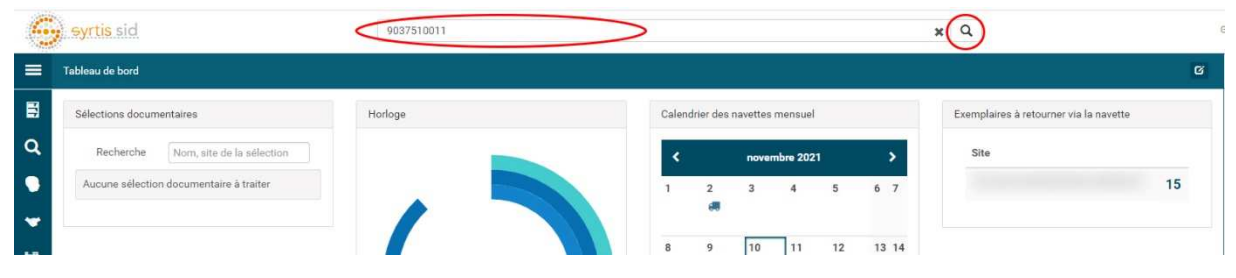

4. Vous devriez obtenir à l'écran la notice du document. Dans la partie *Exemplaires*, la ligne de celui que vous avez entre les mains est développée et un menu *Action* est apparu.

| syrtis sid 9037510011                                                                                            |                                                                                                    |           | ×Q              |                                   |                                |                                            |                                                  |                                                  |                              |                                       |
|----------------------------------------------------------------------------------------------------|----------------------------------------------------------------------------------------------------|-----------|-----------------|-----------------------------------|--------------------------------|--------------------------------------------|--------------------------------------------------|--------------------------------------------------|------------------------------|---------------------------------------|
| Mon corps, c'est mon c                                                                                           | orps : le film pour enfants                                                                                                    |           |                 |                                   |                                |                                            |                                                  | ,                                                | lations <del>-</del>         | # =                                   |
|                                                                                                    | Mon corps, c'est mon corps : le film pour enfants<br>Simpson Moira (Réalisateur)<br>Langue originale de l'oeuvre : English<br>SyrtisiD : 51765692                                                                                                    | 0         | Résur<br>d'enfa | né : Ce cél<br>ints suit le       | ebre progra<br>eu de trois     | amme est destiné a<br>s comédiens et réa   | à prémunir les enfant<br>git à des mises en si   | ts contre les abus sexi<br>tuation               | uels. Scénario               | o : une classe                        |
| <ul> <li>✓ Sujet</li> <li>Q 362.7</li> </ul>                                                                     | Q. sexualité : violence, film                                                                                                    |           |                 |                                   |                                |                                            |                                                  |                                                  |                              |                                       |
|                                                                                                    |                                                                                                    | Q 7       |                 | 3 EX                              | EMPLAIRE                       | Rechercher                                 | ITION                                            | Filtrer sur To                                   | is les exemplai              | res 🗸                                 |
| Type de contenu : <b>ima</b><br>Langue de l'expression<br>Couleur : <b>Couleur</b><br>SyrtialD : <b>51765693</b> | ge animée<br>: French<br>1 manifestation                                                                                                    | Actions • | >               | Code à<br>barre<br>903751<br>0011 | Cote<br>J362.7<br>SIM          | Bib. origine<br>VERNOSC LES<br>ANNONAY BDA | Propriétaire<br>VERNOSC LES<br>ANNONAY BDA       | Localisation<br>VERNOSC LES<br>ANNONAY BDA       | Section<br>Jeunes<br>se      | Disponibilité<br>Disponible<br>Action |
|                                                                                                    | Titre de l'édition : Man corps, c'est mon corps : le film pour enfants<br>Mettion de responsabilité: Maia Simpson, réal.<br>Type de support matériel. DVD vidéo<br>Type de médicion : vidéo<br>Prix : 55.55 EUR<br>Editeur : Office national du film du Canada<br>Importance matérielle : TUDD (d3 ma)<br>Note su l'importance matérielle : cud, son (Mono)<br>Matériel d'accompagnement : livret d'accompagnement<br>Note: Railage en 1989, Langues principales : français, Droit de prêt et<br>consultation | Actions • |                 | 903750<br>0011<br>903749<br>0011  | J362.7<br>SIM<br>J362.7<br>SIM | VEYRAS BDA                                 | SAINT LAURENT<br>DU PAPE<br>VALLON PONT<br>D'ARC | CAINT LAURENT<br>DU PAPE<br>VALLON PONT<br>D'ARC | Jeunes<br>se<br>Jeunes<br>se | Disponible Trans                      |
| © C<br>•                                                                                                    | SyrtaiD : <b>51765694</b>                                                                                                    |           |                 |                                   |                                |                                            |                                                  |                                                  |                              |                                       |

5. Cliquez sur ce menu *Action* pour l'ouvrir. Cliquez sur « Ajouter cet exemplaire – Dans une liste ».

|                 |               | Rechercher                 |                            | ritter sur                 | Tous les exemplaires      | × 1     |
|-----------------|---------------|----------------------------|----------------------------|----------------------------|---------------------------|---------|
| Code à<br>barre | Cote          | Bib. origine               | Propriétaire               | Localisation               | Section Disponi           | bilité  |
| 903751<br>0011  | J362.7<br>SIM | VERNOSC LES<br>ANNONAY BDA | VERNOSC LES<br>ANNONAY BDA | VERNOSC LES<br>ANNONAY BDA | Jeunes Disponib<br>se     | ie .    |
| 903750          | J362.7        | VEYRAS BDA                 | SAINT LAURENT              | SAINT LAUREN               | Gestion de cet exemplaire | Actions |
| 0011<br>903749  | SIM<br>J362.7 | VEYRAS BDA                 | DU PAPE<br>VALLON PONT     | DU PAPE<br>VALLON PONT     | Ajouter cet exemplaire    | moutone |

## 6. Dans l'interface qui s'ouvre vous avez deux possibilités :

a. Soit vous créez une nouvelle liste en cliquant sur *Nouvelle liste*.

| Sélection d'une liste                                                                                                    |
|----------------------------------------------------------------------------------------------------|
| Nouvelle liste du 05/08/2021 18:32:57 (0)<br>Nouvelle liste du 18/10/2021 15:34:33 (11)<br>Nouvelle liste du 21/07/2021 16:00:23 (1)<br>Nouvelle liste du 21/10/2021 15:14:22 (2)<br>Nouvelle liste du 31/08/2021 20:39:08 (5)<br>Panier (oeuvre) 05/08/2021 18:41:26 (6)<br>test (0) |
| Annule Nouvelle liste Sélectionner                                                                                                    |

Puis vous lui donnez un nom, comme par exemple « Notices manquantes » et vous cliquez sur le « + ». Vous pourrez réutiliser cette liste ultérieurement.

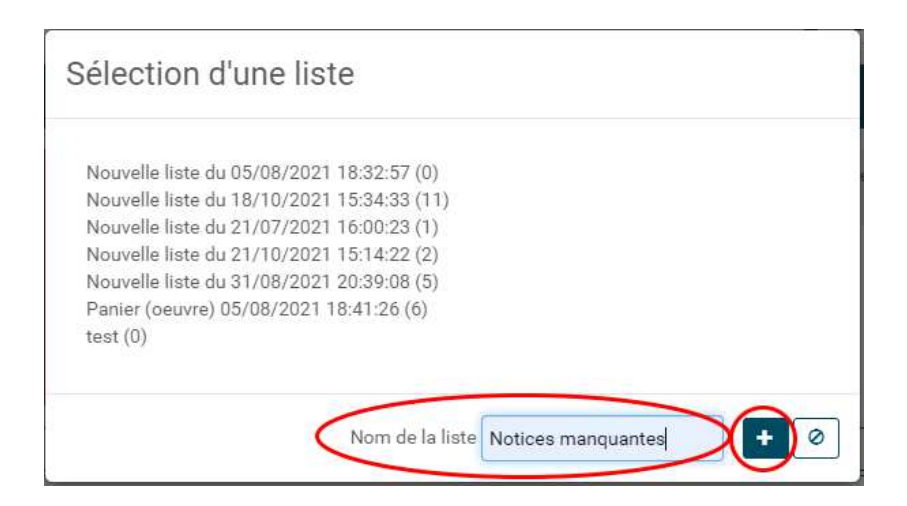

b. Soit vous utilisez une liste que vous aviez déjà créée avant en la choisissant et en cliquant sur *Sélectionner*.

| 08/2021 18:32:5<br>10/2021 15:34:3 | 7 (0)                                |                                               |                                               |                                               |
|------------------------------------|--------------------------------------|-----------------------------------------------|-----------------------------------------------|-----------------------------------------------|
| 10/2021 15:34:3                    |                                      |                                               |                                               |                                               |
|                                    | 3 (11)                               |                                               |                                               |                                               |
| 07/2021 16:00:2                    | 3 (1)                                |                                               |                                               |                                               |
| 10/2021 15:14:2                    | 2 (2)                                |                                               |                                               |                                               |
| 08/2021 20:39:0                    | 18 (5)                               |                                               |                                               |                                               |
| 8/2021 18:41:26                    | (6)                                  |                                               |                                               |                                               |
|                                    |                                      |                                               |                                               |                                               |
|                                    | /08/2021 20:39:0<br>08/2021 18:41:26 | /08/2021 20:39:08 (5)<br>08/2021 18:41:26 (6) | /08/2021 20:39:08 (5)<br>08/2021 18:41:26 (6) | /08/2021 20:39:08 (5)<br>)8/2021 18:41:26 (6) |

- Vous mettez dans cette liste tous les documents dont vous n'avez pas les notices en recommençant la procédure du point 3 au point 6.b. ATTENTION : ne créez pas une liste pour chaque document.
- 8. Une fois tous les documents mis dans la liste, cliquez sur le menu *Gestion* en haut, à droite, puis, dans le nouveau menu qui s'ouvre, choisissez « Mes listes ».

| 0 | eyrtis sid                              | 9037510011 |                                 |      |      |          |                 |    | ×Q                                     | Gestion +    | 961. <b>1</b> |
|---|-----------------------------------------|------------|---------------------------------|------|------|----------|-----------------|----|----------------------------------------|--------------|---------------|
| = | Tableau de bord                         |            |                                 |      |      |          |                 |    |                                        | Panier (34)  |               |
| 8 | Sélections documentaires Horloge        |            | Calendrier des navettes mensuel |      |      |          |                 |    | Exemplaires à retourner via la navette | 🖌 Profil     |               |
| ٩ | Recherche Nom, site de la sélection     |            | <                               |      | nove | mbre 202 | Re <sup>1</sup> | >  | Site                                   | Mot de passe |               |
| 9 | Aucune sélection documentaire à traiter |            | 1                               | 2    | 3    | 4        | 5               | 67 |                                        | 15           |               |
| • |                                         |            |                                 | - 28 |      |          |                 |    |                                        |              |               |

9. Dans la nouvelle interface qui s'ouvre, choisissez la liste contenant vos documents dont vous n'avez pas la notice (1). La liste devrait apparaitre dans la colonne de droite (2). Cliquez sur le bouton « Exporter » – en forme de flèche vers le bas – en haut à droite (3), puis sélectionner dans la liste des formats « MARC » (4).

| eyrtis sid                                                                                                    | 9037510011                                                                                                    | ×Q                                                                                                    | Gestion                                                                                                    | 1951 1 |
|----------------------------------------------------------------------------------------------------|----------------------------------------------------------------------------------------------------|----------------------------------------------------------------------------------------------------|----------------------------------------------------------------------------------------------------|--------|
| Gestion des listes                                                                                                    | S #                                                                                                    | Notices manquantes                                                                                                    | Informations                                                                                                    |        |
| CATCORIES Control of the puriods Mes listes puriods USADERS USADERS CONTROL OF THE OPENATION OF THE OPENATION OF THE OPENATI | B lattes trouvées           Notces manquartes (1)           Norvalle liste do 05/01/2021 18:34:33 (11)           Nouvelle liste du 21/02/2021 16:34:33 (11)           Nouvelle liste du 21/02/2021 16:00:23 (1)           Nouvelle liste du 21/02/2021 16:14:22 (2)           Nouvelle liste du 21/02/2021 16:14:22 (2)           Nouvelle liste du 31/02/2021 20:39:00 (3)           Panler (neuvre) 05/08/2021 18:41:26 (6)           test (0) | Libellé <u>Noticos manquartes</u><br>Catégorie <u>Mes listes privées</u><br>Usager Gestion Vallées CAntraigues-Asperjoc<br>Date de création 10/11/2021 12:11<br>Nate <u>Non remaignée</u><br>Exemplaire<br>Mon corps, c'est mon corps (le film pour enfants) | L CSU<br>R CSV<br>R MARC<br>R MARCXML<br>D OOT<br>P POF<br>R RIS<br>R XML<br>I<br>I<br>I<br>I<br>I<br>I<br>I<br>I<br>I<br>I<br>I<br>I<br>I |        |

- 10. Un fichier portant le nom de votre panier *.mrc* devrait se télécharger. Dans notre exemple, il s'intitule *notices\_manquantes.mrc*. Il ne vous reste plus qu'à l'intégrer dans votre logiciel de gestion de bibliothèque.
- 11. N'oubliez pas de retourner dans votre liste (voir point 8) pour enlever les documents qu'elle contient en cliquant sur la petite croix à droite du titre du document. La liste ne sera pas pour autant effacée, elle sera simplement vide et vous pourrez la réutiliser une autre fois. Cela vous évitera de réimporter des documents déjà présents dans votre catalogue.